## **ISTRUZIONI PER PARTECIPARE ALLE ASSEMBLEE DI CLASSE**

Per partecipare alle assemblee di Classe online di venerdì 30 ottobre è necessario entrare nella piattaforma utilizzando le credenziali di Moodle dei propri figli al link: <u>http://www.testmoodle.com/013/my/</u>

Nella pagina iniziale, scorrendo verso il basso, sono presenti i corsi attivi, tra cui va individuato il corso relativo alla classe dei propri figli (esempio nell'immagine classe 2B scuola secondaria).

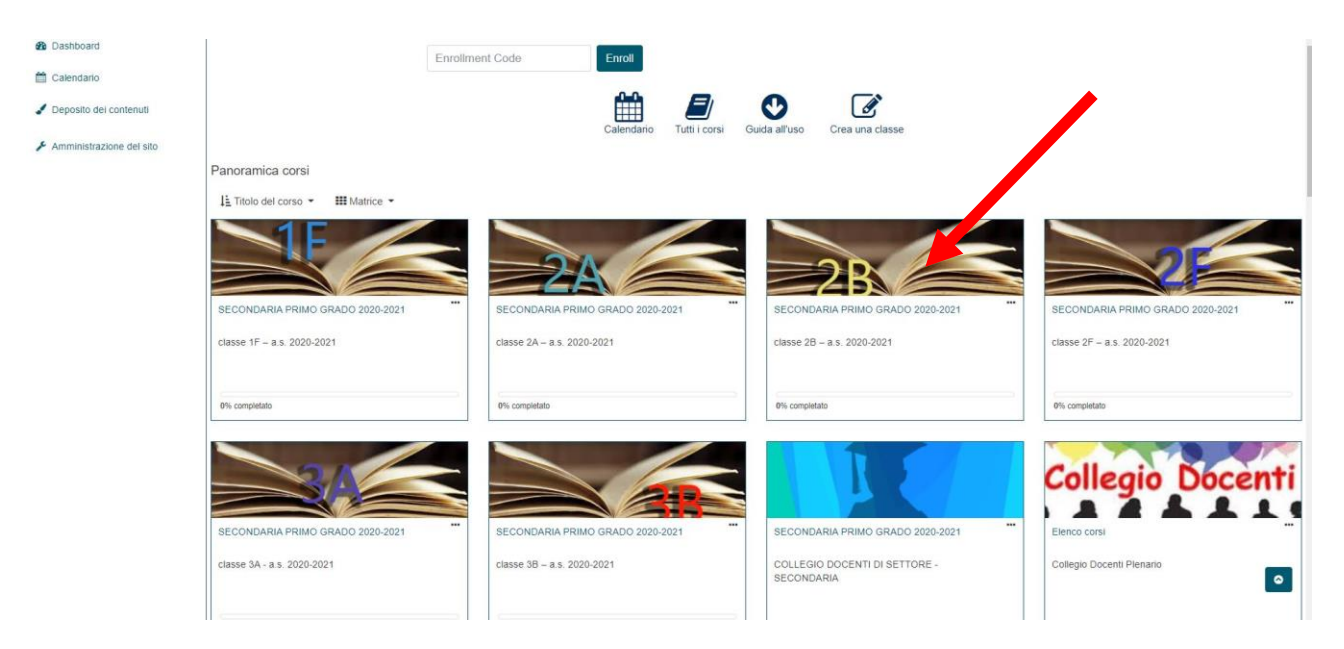

Cliccando si entrerà nella pagina della classe, dove è presente l'icona di un bottone blu con la scritta *COLLEGAMENTO ALL'ASSEMBLEA DI CLASSE*, da premere per proseguire.

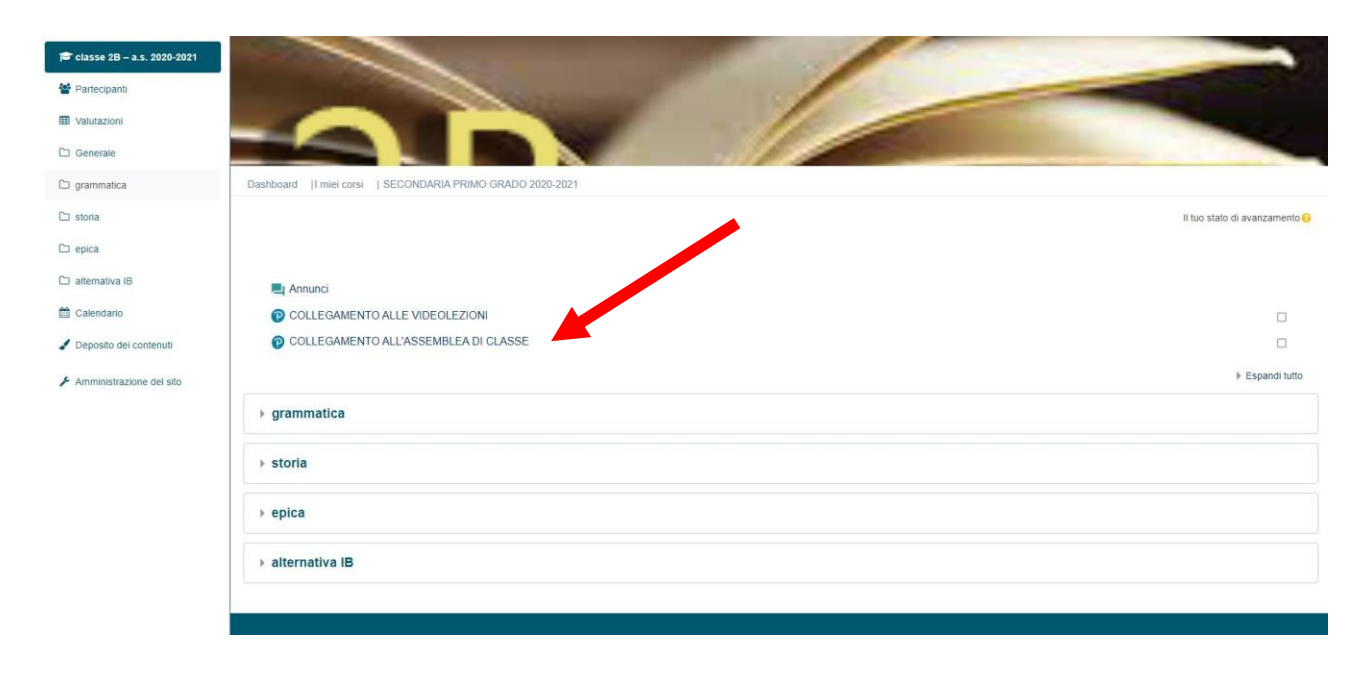

Si aprirà quindi in alto a destra dello schermo una nuova finestra di 8x8 Meet, come quella riportata nell'immagine seguente.

| # 8 1 C 612 1878   8x8 Meet - Google Chrome                                                                                                    | - □ ;             | < |
|----------------------------------------------------------------------------------------------------|-------------------|---|
|                                                                                                    |                   |   |
| S Your internet connection looks good                                                                                                    |                   |   |
| Join meeting                                                                                                    |                   |   |
| 8x8.vc/b1c612-1878                                                                                                    | 6                 |   |
| Please enter your name here                                                                                                    |                   |   |
| Join meeting                                                                                                    | · ∕               |   |
| . 🔍 🕵                                                                                                    |                   |   |
| Don't show this again                                                                                                    |                   |   |
| O Video error: Requested device(s) was/were not for<br>Output to the second second sec | und: audio, video |   |
| ▶ grammatica                                                                                                    |                   |   |
| → storia                                                                                                    |                   |   |
| ▹ epica                                                                                                    |                   |   |
| ▶ alternativa IB                                                                                                    |                   |   |
|                                                                                                    |                   |   |
|                                                                                                    |                   |   |

## Sarà necessario CONSENTIRE L'UTILIZZO DEL MICROFONO quando richiesto.

Si dovranno quindi inserire il proprio nome e cognome, che saranno visualizzati nel corso della riunione, dove indicato dalla freccia nell'immagine precedente.

A questo punto premendo sul pulsante azzurro JOIN MEETING si parteciperà all'assemblea di classe.

## ATTENZIONE:

Si invitano i genitori ad effettuare una prova di collegamento precedentemente all'orario dell'assemblea, al fine di verificare la compatibilità del proprio pc o device utilizzato per il collegamento.